| t=0x8.f95bc010.01                                                                             |
|-----------------------------------------------------------------------------------------------|
| Contents: [Wiki Knjižnice Filozofskog Fakulteta u Zagrebu]                                    |
|                                                                                               |
| <ul> <li>Wiki Knjižnice Filozofskog Fakulteta u Zagrebu (RADNI PROCES PREUZIMANJA</li> </ul>  |
| ZAPISA IZ DRUGIH KNJIÅ <sup>1</sup> /2NICA)                                                   |
| <ul> <li>Wiki Knjižnice Filozofskog Fakulteta u Zagrebu (POLJA KOJA PROVJERAVAMO:)</li> </ul> |
| <ul> <li>Wiki Knjižnice Filozofskog Fakulteta u Zagrebu (000/LEADER)</li> </ul>               |
| <ul> <li>Wiki Knjižnice Filozofskog Fakulteta u Zagrebu (005)</li> </ul>                      |
| <ul> <li>Wiki Knjižnice Filozofskog Fakulteta u Zagrebu (008)</li> </ul>                      |
| <ul> <li>Wiki Knjižnice Filozofskog Fakulteta u Zagrebu (015)</li> </ul>                      |
| <ul> <li>Wiki Knjižnice Filozofskog Fakulteta u Zagrebu (020)</li> </ul>                      |
| <ul> <li>Wiki Knjižnice Filozofskog Fakulteta u Zagrebu (035\$a)</li> </ul>                   |
| <ul> <li>Wiki Knjižnice Filozofskog Fakulteta u Zagrebu (040)</li> </ul>                      |
| <ul> <li>Wiki Knjižnice Filozofskog Fakulteta u Zagrebu (773 ili 774 ili 760)</li> </ul>      |
| <ul> <li>Wiki Knjižnice Filozofskog Fakulteta u Zagrebu (8XX ?)</li> </ul>                    |
| <ul> <li>Wiki Knjižnice Filozofskog Fakulteta u Zagrebu (9XX)</li> </ul>                      |
|                                                                                               |

- to nije copy-paste
- pitanje dijakritika: Å<sub>i</sub> i Ä u pravilu ne mijenjamo slova (jednom Ä e se automatski generirati u prava), ako Å<sup>3</sup>/<sub>4</sub>elimo, moÅ<sup>3</sup>/<sub>4</sub>emo

# RADNI PROCES PREUZIMANJA ZAPISA IZ DRUGIH KNJIÅ1/2NICA

- nakon Åito smo naÅiu bazu pregledali i vidjeli da ne možemo dodati item ili duplicirati zapis, kreÄ emo u potragu za zapisom u drugim knjižnicama
- ulazimo u modul katalogizacije
- otvorimo Add MARC RECORD

## Add MARC Record

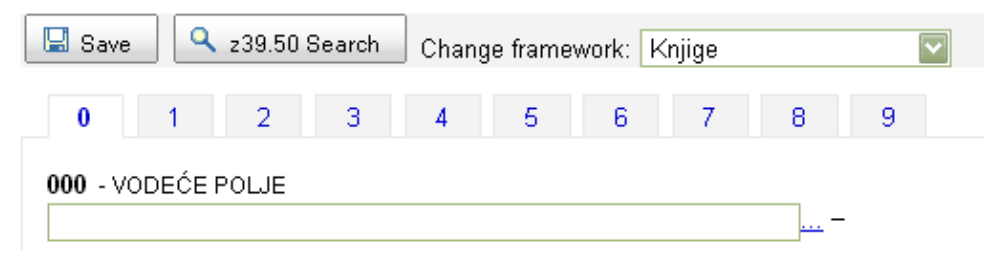

• kliknemo na z39.50 Search

### Z39.50 Search Points

| Title:             | Author:             |  |
|--------------------|---------------------|--|
| ISBN/ISSN:         | Subject<br>Heading: |  |
| LC Call<br>Number: | Dewey:              |  |

#### Search targets Select All Clear All

NSK [161.53.240.27]

MOSCOW STATE UNIVERSITY - SCIENTIFIC LIBRARY [bks-mgu.ru]

- FRENCH NATIONAL LIBRARY [z3950.bnf.fr]
- GERMAN NATIONAL LIBRARY [z3950.dbf.ddb.de]
- LIBRARY OF CONGRESS [z3950.loc.gov]
- NATIONAL LIBRARY OF SCOTLAND [z3950.nls.uk]
- BRITISH LIBRARY [z3950cat.bl.uk]

Search Cancel

- oznaÄ imo iz koje knjižnice želimo preuzeti zapis (za sada radi samo NSK i LOC)
- upiÅjemo podatke prema kojima želimo pretražiivati (Title, ISBN...)
- NAPOMENA: ISBN prepoznaje kada se upisuju crtice, iako je upisano u nsk bez crtica; bez crtica ne prepoznaje zapis u onim zapisima u kojima je napisan ISBN s crticama (vjerojatno konvertirani zapisi)
- kada nam se otvore rezultati, pregledamo ISBD prikaz (Card) ili MARC prikaz (MARC)

### Results

| Server                    | Title 🔻                                                                   | Author 🗢 | ISBN \$                  |      |
|---------------------------|---------------------------------------------------------------------------|----------|--------------------------|------|
| LIBRARY<br>OF<br>CONGRESS | Advanced<br>Macromedia<br>ColdFusion MX 7<br>application<br>development / |          | 0321292693 9780321292698 | (OCo |

- kada smo zadovoljni zapisom, kliknemo na Import
- priÄ ekamo da nam se preuzme zapis
- promijenimo Change framework u Knjige
- provjerimo Åito provjeriti moramo

### POLJA KOJA PROVJERAVAMO:

Polja koja smo preuzeli, ane kose s naÅim podacima, ostavljamo. Lokalna polja svakako briÅjemo.

#### 000/LEADER

5 c 9 a-UCS/Unicode 17 7 - Minimal level 18 ISBD 19 Related record not required

#### 005

ponovo generiramo

#### 008

provjeravamo, ali u pravilu ne mijenjamo

#### 015

ne brisati, ostaviti kako piÅje

#### 020

briÅjemo crtice u ISBN-u

#### 035\$a

ostavljamo

#### 040

\$c ako ga nema, upisujemo kod ustanove koja je izradila zapis
\$c upisujemo kôd ustanove koja je izradila izvorni zapis (odnosno od koje preuzimamo zapis)
\$d HR-ZaFF
\$e ppiak

#### 773 ili 774 ili 760

briÅjemo

#### 8XX ?

#### 9XX

briÅjemo sva polja koja mi NE koristimo, upisujemo polja koja mi koristimo (942)